PASO 1

## ¿Cómo adhiero mi Domicilio Fiscal Electrónico?

Ingresá a la página de la AFIP (<u>www.afip.gob.ar</u>) y presioná en el recuadro de "Acceso con Clave Fiscal" el botón "Ingresar".

Luego accede a la opción "Domicilio Fiscal Electrónico" que se encuentra dentro de "Servicios Administrativos"

## ADMINISTRATIVOS

Estos servicios son de uso exclusivamente administrativos con Clave Fiscal > Domicilio Fiscal Electrónico Adhesión / Revocación del

Domicilio Fiscal Electrónico

Tené en cuenta que podes dar de alta el Domicilio Fiscal Electrónico a través del servicio con Clave Fiscal "e-ventanilla", solo en el caso de que tengas alguna notificación en e-ventanilla, aparecerá la opción para adherir al Domicilio Electrónico.

PASO 2

Una vez dentro del servicio, aparecerá una pantalla, donde podrás visualizar las condiciones de operatoria del Domicilio Fiscal Electrónico. Luego de haber leído los ítems y si estás de acuerdo, presiona sobre "Acepto los términos y condiciones" y se habilitará la opción "Confirmar Adhesión".

## Domicilio Fiscal Electrónico

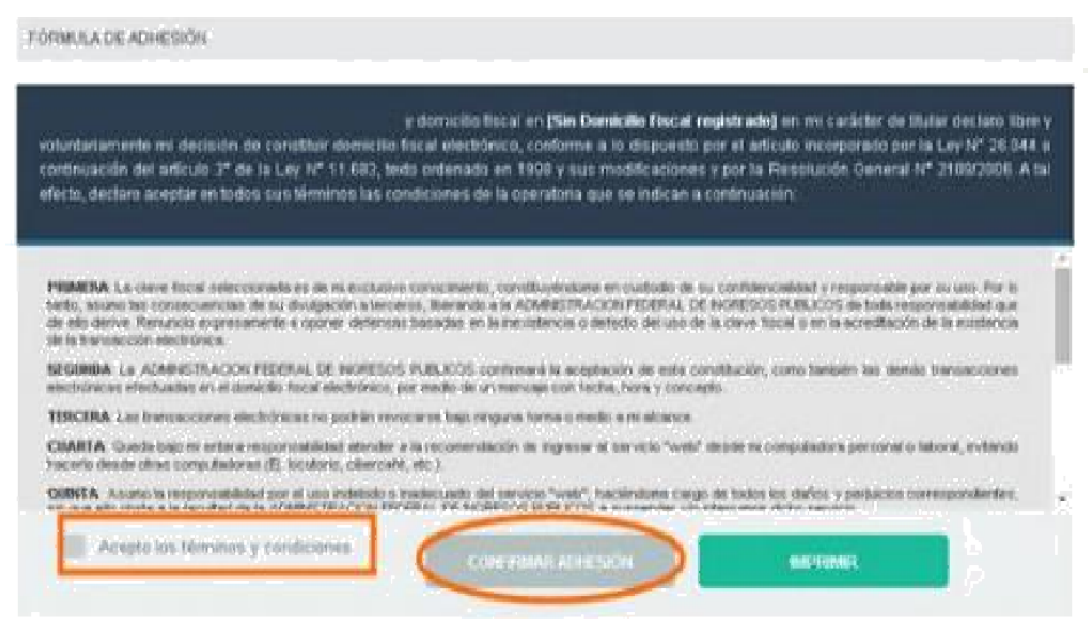

Confirmada la adhesión, el sistema automáticamente descargará la **"Fórmula de Adhesión** 

|                                                                                                    | Domicillo Fiscal Electrónico<br>Formula de Adresio                                                                                                    |
|----------------------------------------------------------------------------------------------------|----------------------------------------------------------------------------------------------------|
| caracter de titular dectaro libre y voluntariamente m<br>dispuesto por el articulo incorporado por la Ley N°<br>ordenado en 1999 y sus modificadones y por la file<br>todos sus ferminos las condiciones de la operationa<br>PRMERIA. La clave tituda texeleccionada es de m<br>confidencialidad y responsable por su uso. Par la<br>Berandos a la ADMARSTITACION FECERIAL CE PV | y domotio facar en (Sin Domictio Facar registrado) en mi<br>i decisión de constitue domictio facar electrónico, conforme a lo<br>2044 a continuación del artícular 3º de la Ley Nº 11.653, besto<br>solución General Nº 2109/2008. A tal efecto, declaro aceptar en<br>que se indican a continuación:<br>esculare concerniento, constituyindome en cuasobio de su<br>tanto, asuno las aproecuencias de su divulgación a tercerios.<br>2015/00 PUBLICOS de totas responsabilitar que de elle centes. |
| acreditación de la existencia de la transacción elec<br>SEGUNDA: La ADMINISTRACIÓN FEDERAL D                                                                                                    | nories<br>nories<br>E INGRESOS PUBLICOS confirmant la aceptación de esta                                                                                                    |
| constitución, como también las demás transaccione<br>medio de un mensaja con fecha, hora y concepto.                                                                                                    | rs electrónicas efectuadas en el donición fiscal electrónico, por                                                                                                    |
| TERCERA. Las transacciones electrónicas no podrá<br>CUARTA. Gueda tugo mi antera responsabilidad an<br>computadora personal o laboral, evitando hacerlo de                                                                                                    | n revocarse bajo ninguna forma o medio a mi alcanos.<br>Inder a la recomendación de ingresar al servicio "web" deade mi<br>esde oras computadoras.(E), loculono, obercaño, etc.).                                                                                                    |
| QUINTS. Asumo la responsabilidad por el uso indeo<br>los daños y perjudos correspondientes, sin que e<br>INGRESOS PUBLICOS a suspender y a internary<br>REVER 1 a Antenio ETRANAS ETERPISA (EL INI-                                                                                                    | R0 o Insciencedo del servicio "well", frantiendome cargo de todos<br>8e obste a la facultad de la ACMINESTRACIÓN FEDERIAL DE<br>ar dicho servicio.<br>Octobro R1 (01/70) de asures concentra casosadobilitad dos las                                                                                                    |
| Inconversiones que luviers con el software, harder<br>SEPTIMA: La ADMINISTRACION FEDERAL DE IN<br>Transciones electrónicas disponibles y/o el servici                                                                                                    | nan, benvätteles o nodos ajence al maximo.<br>GRESOS PUBLICOS podol modificar en cualquier momente, las<br>o "web" correspondiente al demidile fiscal electrónico, sin previo                                                                                                    |
| OCTAVA: Acepto la prueba de la existencia de las<br>elementos que componen el saltema informático de<br>elementos que componen el saltema informático de                                                                                                    | transacciones y comunicaciones electrónicas que surjan de los<br>la ADMINISTRACIÓN FEDERAL DE INGRESOS PUBLICOS y                                                                                                    |
| NOVENA: La ADMINISTRACION FEDERAL DE INC<br>de la presente, rotificiendole por medio fenaciente.                                                                                                    | SRESOS PUBLICOS podrá dejar sin efecto la máxión que surja                                                                                                    |
| DECIMA: Las notificaciones realizadas en el dor<br>conforme la dispuesto en el articulo incorporado a o<br>Ley N° 11.683, texio ordenado en 1998 y sus modifi                                                                                                    | voille flacal electrónico serán validas y plenamente eficaces<br>communición del anticulo 3º y en el inciso gi del anticulo 100 de la<br>faciones, ambos incorporados por la Ley N° 28.044.                                                                                                    |
| DECIMO PRIMERA: Dejo expresa constancia que m<br>judicial-defernas relacionadas con la mexistancia<br>notificados en el marzo.                                                                                                    | é parte renuncia expresamente a oponer en sede administrativa o<br>de ferma ofógrafa en los actos administrativos y/o documentos                                                                                                    |

Luego aparecerá una pantalla con la opción para que puedas reimprimirla.

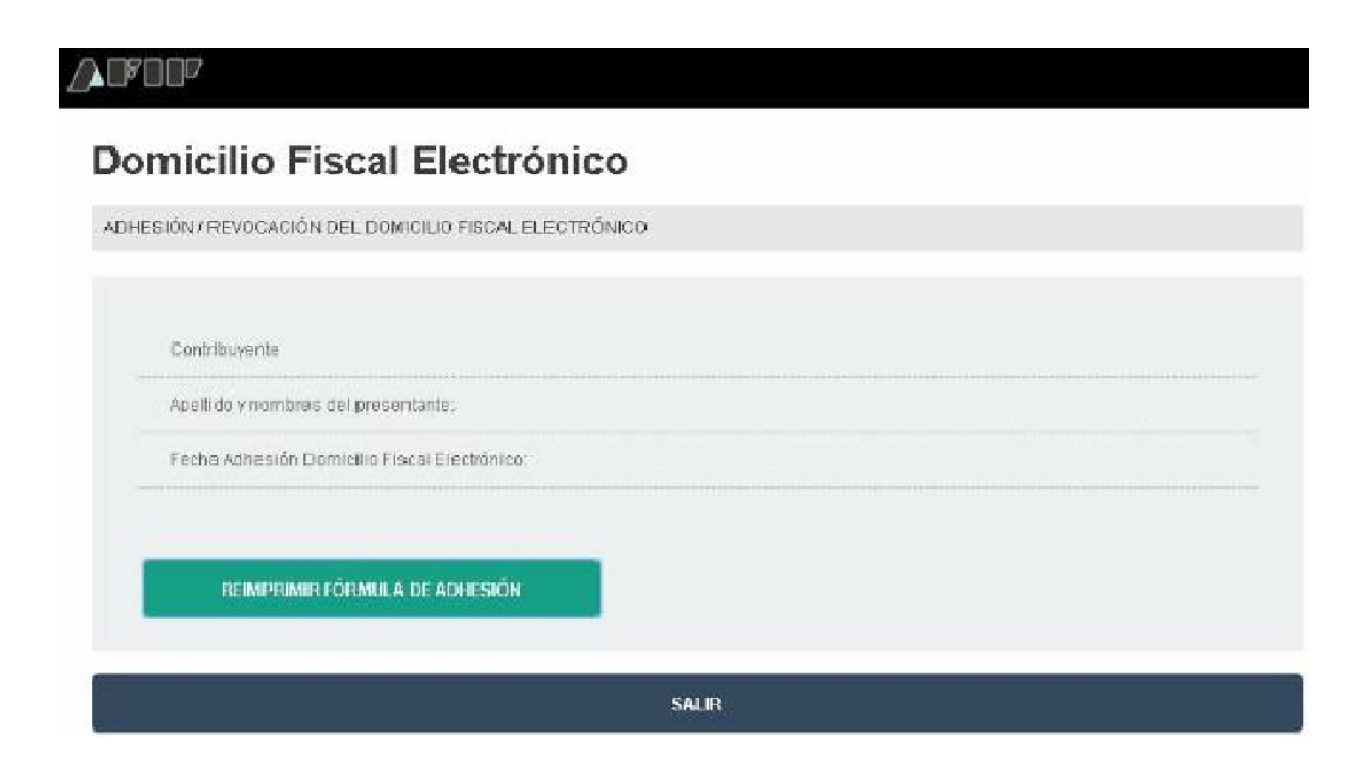